## How to archive a Group?

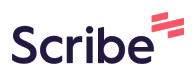

This guide provides a straightforward process for archiving and managing groups, making it an essential resource for anyone looking to organize their group lists efficiently. By following the steps outlined, users can easily identify and archive groups no longer in use, as well as retrieve them when needed. Overall, this guide simplifies group management and enhances organizational efficiency.

| <b>1</b> Navigate to GO URL and open the Groups Page. |               |          |     |                         |               |           |                  |     |  |
|-------------------------------------------------------|---------------|----------|-----|-------------------------|---------------|-----------|------------------|-----|--|
|                                                       |               |          |     | Ħ                       | ★ III (III) ▲ | a 🌲 🎫 /   | Admin User 🖣     | ٣   |  |
| Bookings                                              |               |          |     |                         |               |           |                  |     |  |
| me                                                    |               |          |     |                         |               |           |                  |     |  |
| NAME                                                  | VOYAGE        | LOCATION | DAY | VENUE                   | MARKERS       | DATE      | TIME             | ST/ |  |
| okok                                                  | COZUMEL<br>09 | Miami    | 1   | Reception,<br>Tour Desk | No markers    | 1/13/2025 | 06:00 -<br>07:00 | A   |  |
| Automation<br>Booking                                 | COZUMEL<br>09 | At Sea   | 2   | Sports<br>Court         | No markers    | 1/14/2025 | 18:00 -<br>19:00 | P   |  |

| 2 Click "Groups"      |                                   |             |                       |               |          |     |
|-----------------------|-----------------------------------|-------------|-----------------------|---------------|----------|-----|
|                       | Groups                            |             | Bookings              |               |          |     |
| The Avenir 🔻          | Search by booki                   | ng or party | name                  |               |          |     |
| + New Booking         | GROUP                             |             | NAME                  | VOYAGE        | LOCATION | DAY |
| 🖹 Export Bookings 🗸 🗸 | Lucas<br>test                     |             |                       |               |          |     |
| Filters               | team<br>010101010                 |             | okok                  | COZUMEL       | Miami    | 1   |
| Filter Presets        |                                   |             |                       | 05            |          |     |
| Multi property        | (18 reds hidden)                  |             |                       |               |          |     |
| DATES 01/13/2025      | Automation<br>Group<br>(archived) |             | Automation<br>Booking | COZUMEL<br>09 | At Sea   | 2   |

3 In the "Search by party name..." field, enter the name of the group you'd like to archive.

| The Avenir 💌   | Groups Bookings                   |            |         |                        |        |  |  |  |
|----------------|-----------------------------------|------------|---------|------------------------|--------|--|--|--|
| + New Group    | NAME                              | ne<br>ID   | ТҮРЕ    | CONTACT                | GUESTS |  |  |  |
| Filters        | Lucas test team<br>3.0            | 1212214213 |         | Lucas Marco<br>Marcola | 10     |  |  |  |
| Show Archived  | Lucas test team<br>2.0 the return | 123456     |         | Lucas Marco            | 5      |  |  |  |
| ✓ Name         | asd                               |            |         |                        | 1      |  |  |  |
| ✔ Id<br>✔ Type | Lucas test team                   | 010101010  | Meeting | Lucas                  | 1      |  |  |  |

Click the **Archive** icon in the Actions column to archive the selected group.

Bookings

4

|    | ТҮРЕ    | CONTACT       | GUESTS | SALES<br>OFFICE | EMBARK | DEBARK | ACTIONS |
|----|---------|---------------|--------|-----------------|--------|--------|---------|
|    |         | test          | 1      |                 |        |        | C I     |
|    |         | Ronnie Farzad |        |                 |        |        | 2       |
|    |         |               |        |                 |        |        | 2 🖬     |
| 10 | Meeting | Lucas         | 1      | Test            |        |        | 2 🖬     |
|    |         |               | 1      |                 |        |        | C 🗉     |
|    |         | Paula         | 1      |                 |        |        | ø =     |

**5** To view archived groups, click on "**Show Archived**".

|                                                             |                       |            | _       |               |        |
|-------------------------------------------------------------|-----------------------|------------|---------|---------------|--------|
| The Avenir 🔫                                                | Test -                |            |         |               |        |
| + New Group                                                 | NAME                  | ID         | ТҮРЕ    | CONTACT       | GUESTS |
|                                                             | Test Group            | 12345      |         | Ronnie Farzad |        |
| Filters                                                     | Test Group            |            |         |               |        |
| FIELDS                                                      | Lucas test team       | 010101010  | Meeting | Lucas         | 1      |
| Vame                                                        | Paula's Test 2        |            |         |               | 1      |
| <ul> <li>✓ IG</li> <li>✓ Type</li> <li>✓ Contact</li> </ul> | Paula's TEST<br>Group |            |         | Paula         | 1      |
| ✓ Guests                                                    | Group Test 1          |            | Meeting |               | 70     |
| TI Cabin / Booking No.                                      | Lucas test team       | 101001/012 |         | Lucas Marco   | 10     |

6 Archived groups will be displayed with the word "archived" in parentheses, as shown in the example below.

|                                              | Groups                     | Booki     | ngs     |                  |        |
|----------------------------------------------|----------------------------|-----------|---------|------------------|--------|
| The Avenir 🔻                                 | Test -                     |           |         |                  |        |
| + New Group<br>È→ Export Groups              | NAME                       | ID        | ТҮРЕ    | CONTACT          | GUESTS |
| Filters                                      | Test - Joana<br>(archived) |           |         | test             | 1      |
| Show Archived FIELDS                         | Test Group                 | 12345     |         | Ronnie<br>Farzad |        |
| ✓ Name                                       | Test Group                 |           |         |                  |        |
| ✔ ld<br>✔ Type                               | Lucas test team            | 010101010 | Meeting | Lucas            | 1      |
| <ul><li>✓ Contact</li><li>✓ Guests</li></ul> | Paula's Test 2             |           |         |                  | 1      |

## 7 To unarchive a group, click the **Unarchive** icon in the Actions column.

|                            |           |         |                  |        | 6               | <b>A</b> II. 49 |        | Admin User 🔻 |
|----------------------------|-----------|---------|------------------|--------|-----------------|-----------------|--------|--------------|
| Groups                     | Book      | ings    |                  |        |                 |                 |        |              |
| test -                     |           |         |                  |        |                 |                 |        |              |
| NAME                       | ID        | ТҮРЕ    | CONTACT          | GUESTS | SALES<br>OFFICE | EMBARK          | DEBARK | ACTIONS      |
| Test - Joana<br>(archived) |           |         | test             | 1      |                 |                 |        |              |
| Test Group                 | 12345     |         | Ronnie<br>Farzad |        |                 |                 |        | C 🖬          |
| Test Group                 |           |         |                  |        |                 |                 |        | 6 =          |
| test                       |           |         |                  |        |                 |                 |        | C 🖬          |
| test                       |           |         |                  |        |                 |                 |        | 6 =          |
| Lucas test team            | 010101010 | Meeting | Lucas            | 1      | Test            |                 |        | C =          |
| Paula's Test 2             |           |         |                  | 1      |                 |                 |        | 2 🖬          |
| Deviale TECT               |           |         |                  |        |                 |                 |        |              |